## How To Place an Order Through Nutrislice:

1. Go to Northville Public Schools Website and navigate to the food service tab.

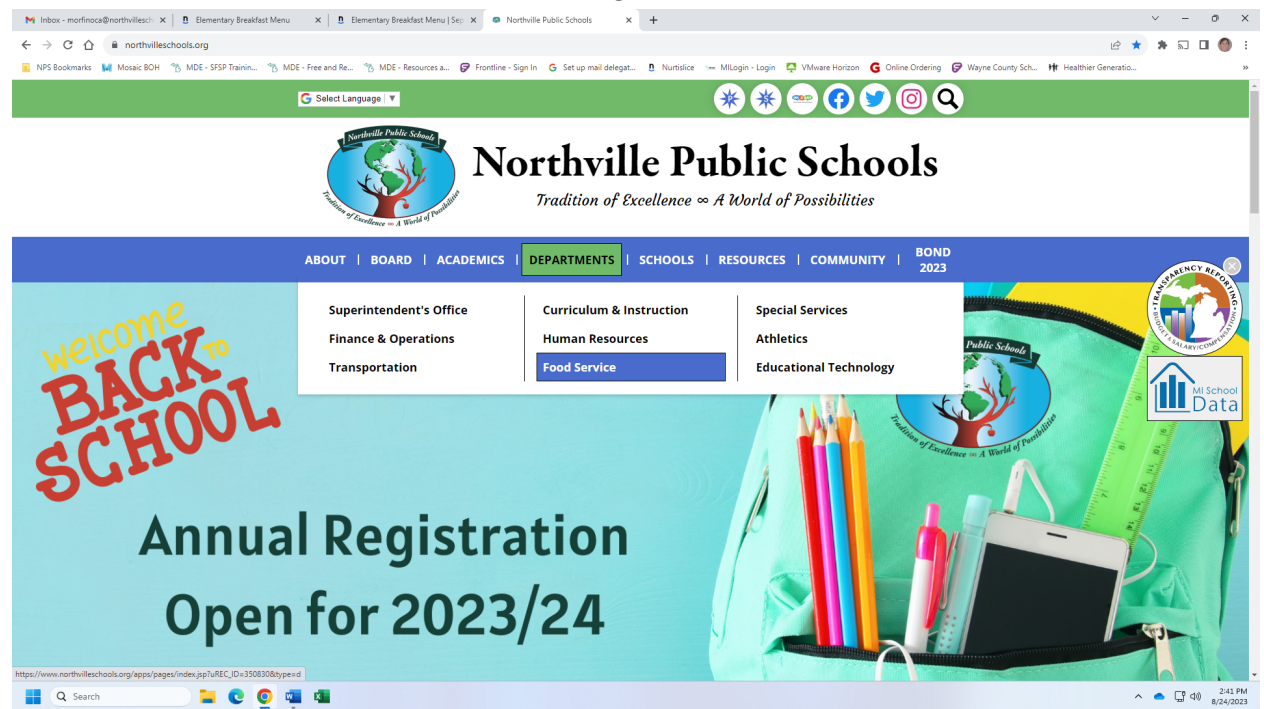

2. Under the pre-K through fifth grade heading click on- Nutrislice View Menus and Preorder Lunch.

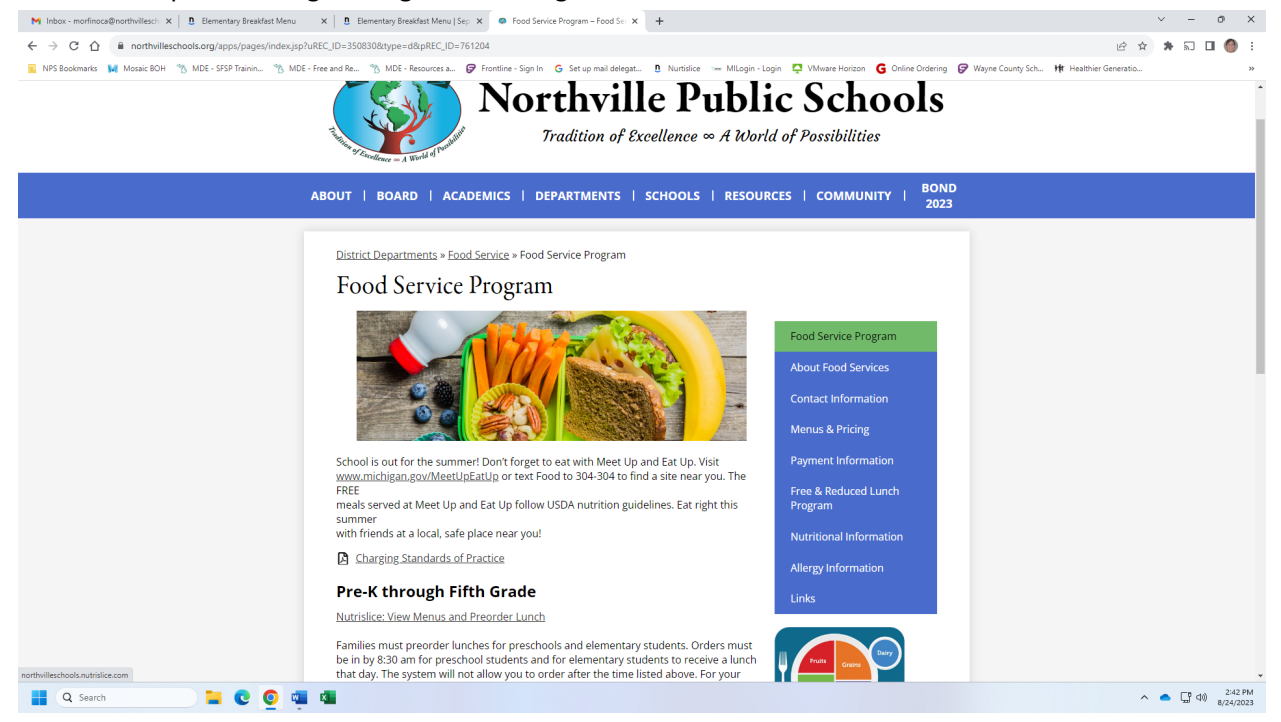

3. You are now at the main page for Nutrislice. Click on the three bars at the top right. You will get the login screen. If you do not have an account, click on Create Account. If you have an account skip to step #9.

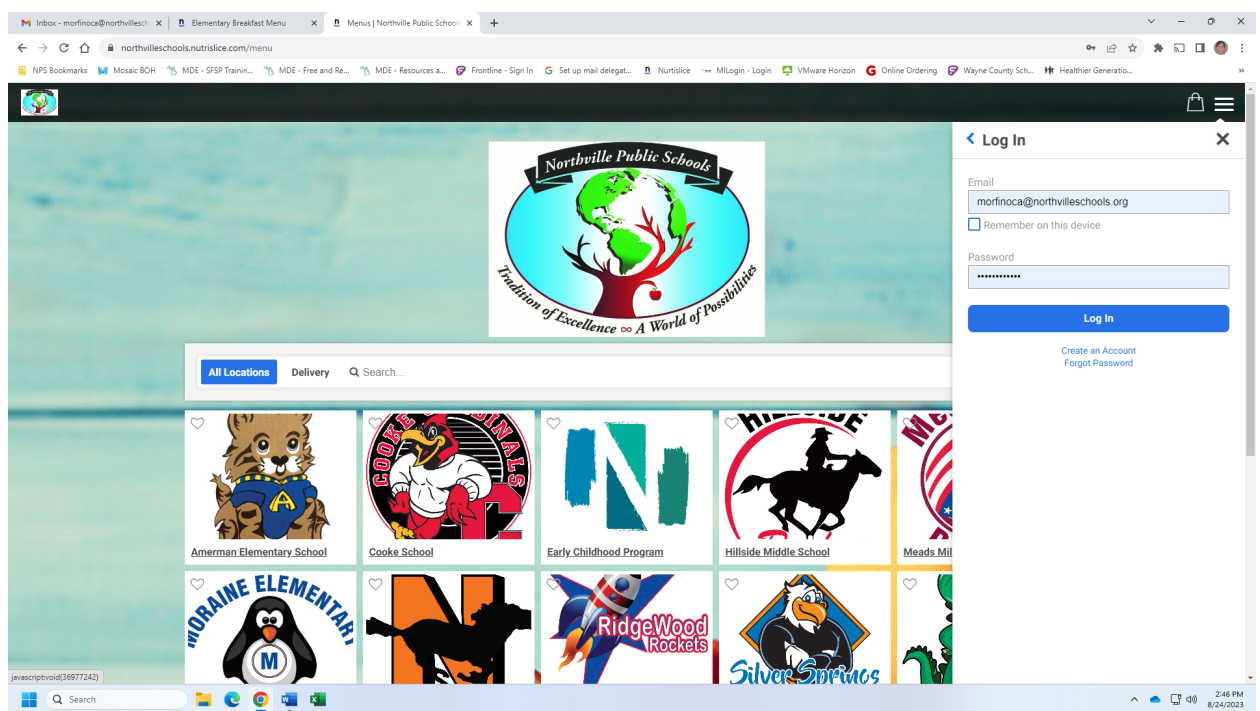

#### 4. Choose your user type

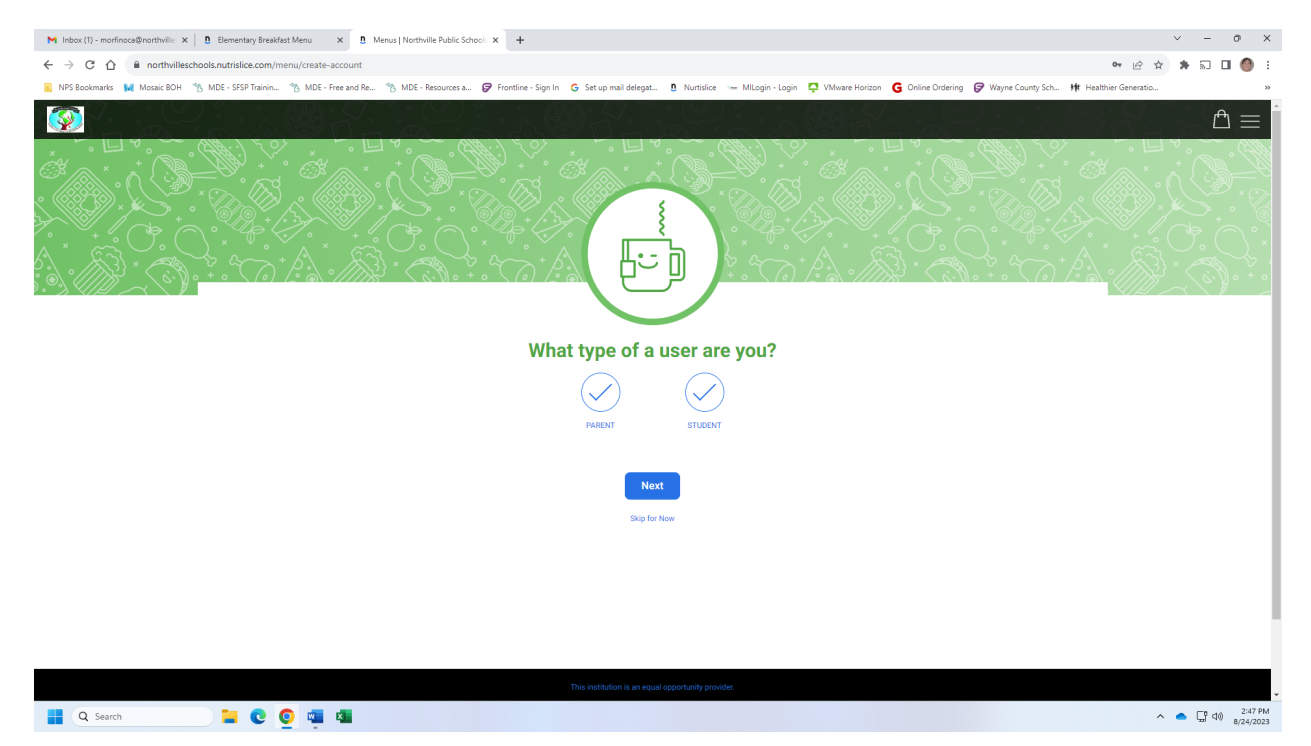

5. Enter your student and their information. You can enter more than one here. You can get your student number from Parent Connect.

| M Inbox (1) - marfinaca@narthville: × 🐧 Menus   Northville Public School: × 🕂                     |                                                                                                    | ~ - 0 X            |
|---------------------------------------------------------------------------------------------------|----------------------------------------------------------------------------------------------------|--------------------|
| ← → C ☆ 🔒 northvilleschools.nutrislice.com/menu/create-account                                    | <b>o</b> • (2)                                                                                                    | 🖈 🖈 🗊 🖬 🌖 E        |
| 📕 NPS Bookmarks 🙀 Mosaic BOH 🐴 MDE - SFSP Trainin 🀴 MDE - Free and Re 🐴 MDE - Resources a 🍞 Front | tine - Sign In 🔓 Set up mail delegat 🗓 Nurtidice 🦐 Millogin - Login 📮 VMware Horizon 🧲 Online Ordering 🍃 Wayne County Sch 👫 Healthier Generatio. |                    |
|                                                                                                   |                                                                                                    |                    |
|                                                                                                   | First Name *         Last Name *         Student ID # *                                                                                          |                    |
| Add                                                                                               | Another Student +                                                                                                    |                    |
|                                                                                                   | Skip for Now                                                                                                    | 2:49 PM            |
| 📑 Q Search 📃 💽 💟 🐃 🖾                                                                              |                                                                                                    | ^ _ L 40 8/24/2023 |

6. Enter your information so that we can confirm your orders.

| M Index (1) - mediness@hrethwile: X 👖 Menus   Northwile Public Schee: X +                                                                                                    | v - 0                        | ×            |
|----------------------------------------------------------------------------------------------------|------------------------------|--------------|
| ← → C ① i northvilleschools.nutrislice.com/menu/create-account 🕶 L2                                                                                                    | * * 🖬 🖬 🏈                    | ) :          |
| 📲 NPS Bookmarks 🙀 Mossie BOH 😚 MDE - Stes Planin. 🖏 MDE - Free and Re 🖏 MDE - Free and Re 🐐 MDE - Stes Planine - Sign In 💪 Set op mail delegat. 🐧 Nurstike 🦐 Milliogin - Login 📮 Winknere Horizon 😮 Online Ordering 🤪 Wayne County Sch. 🗰 Heabber Generation. |                              | **           |
|                                                                                                    | ≞                            | Ê            |
|                                                                                                    |                              |              |
|                                                                                                    |                              |              |
| Tell us about yourself                                                                                                    |                              |              |
| Eiret Morro 8                                                                                                    |                              |              |
|                                                                                                    |                              |              |
| Last Norme *                                                                                                    |                              |              |
|                                                                                                    |                              |              |
| Email Address *                                                                                                    |                              |              |
|                                                                                                    |                              |              |
|                                                                                                    |                              |              |
| 0 0 • 0                                                                                                    |                              |              |
| Previous Next                                                                                                    |                              | 1            |
| Skip for How                                                                                                    |                              |              |
|                                                                                                    |                              |              |
| 🖶 🔍 Search 📄 🐂 😨 👰 🖏 🛤                                                                                                    | ^ <b>_</b> ☐ ⊄0) 2:5<br>8/24 | 1 PM<br>2023 |

### 7. Confirm your email address and enter your password.

| M Inbox(1) - morfinoca@northville: x 🔋 Menus   Northville Public School: x +                            |                                                                                                    | ~ - 0 X                        |
|----------------------------------------------------------------------------------------------------|----------------------------------------------------------------------------------------------------|--------------------------------|
| ← → C ☆ 🔒 northvilleschools.nutrislice.com/menu/create-account                                          | er (2)                                                                                                    | 🔄 🖈 🗊 🖬 🍈 E                    |
| 💼 NPS Bookmarks 🙀 Mosaic BOH 🐴 MDE - SFSP Trainin 🐴 MDE - Free and Re 🐴 MDE - Resources a 🍞 Frontline - | ign In 🔓 Set up mail delegat 🐧 Nurtislice 🐀 MILogin - Login 📮 VMware Horizon 🧲 Online Ordering 🥪 Wayne County Sch 👫 Healthier Generatio.                                                                                                    | . »                            |
|                                                                                                    |                                                                                                    |                                |
|                                                                                                    | Parsword   Parsword Parsword Par |                                |
| 🚦 Q Search 📜 😧 👰 👜 🛤                                                                                    |                                                                                                    | ▲ □ □ □ □ 2:52 PM<br>8/24/2023 |

8. You will receive this message when completed.

| M Inbox (1) - morfinoce@northville: × 🗵 Menus   Northville Public Schools: × 🕂                        | v - 0 X                                                                                                    |
|----------------------------------------------------------------------------------------------------|----------------------------------------------------------------------------------------------------|
| ← → C △ 🔒 northvilleschools.nutrislice.com/menu/create-account                                        | 🕶 🖻 🖈 🖬 🗖 🌖 :                                                                                                    |
| 📃 NPS Bookmarks 🙀 Mosaic BOH 👋 MDE - SFSP Trainin 🆄 MDE - Free and Re 👋 MDE - Resources a 🧭 Frontline | - Sign In 💪 Set up mail delegat 🐧 Nurtislice 🦙 Millogin - Login 📮 VMware Horizon 🧲 Online Ordering 🌍 Wayne County Sch 🙌 Healthier Generatio 🔅 |
|                                                                                                    | $\hat{\Box} \equiv \hat{\Box}$                                                                                                    |
|                                                                                                    |                                                                                                    |
|                                                                                                    | Congratulations                                                                                                    |
|                                                                                                    | You have successfully created your account.                                                                                                   |
|                                                                                                    | Continue                                                                                                    |
|                                                                                                    | Password                                                                                                    |
|                                                                                                    |                                                                                                    |
|                                                                                                    | Pasawoo muu be a minimum of 10 moved case characters,<br>lincluding 1 number or special character.                                            |
|                                                                                                    | Confirm Password                                                                                                    |
|                                                                                                    |                                                                                                    |
|                                                                                                    | This site is protected by reCAPTCHA and the Google Privacy<br>Policy and Terms of Use apply.                                                  |
|                                                                                                    |                                                                                                    |
|                                                                                                    | Previous                                                                                                    |
|                                                                                                    | Skip for Now                                                                                                    |
|                                                                                                    |                                                                                                    |
|                                                                                                    | • • • • • • • • • • • • • • • • • • •                                                                                                    |
| 📕 Q Search 🐂 😨 👰 🖏 🖏                                                                                  | ^                                                                                                    |

9. Once at the main page click on the three bars and make sure you are logged in. If not click on log in and enter your user name (email) and password

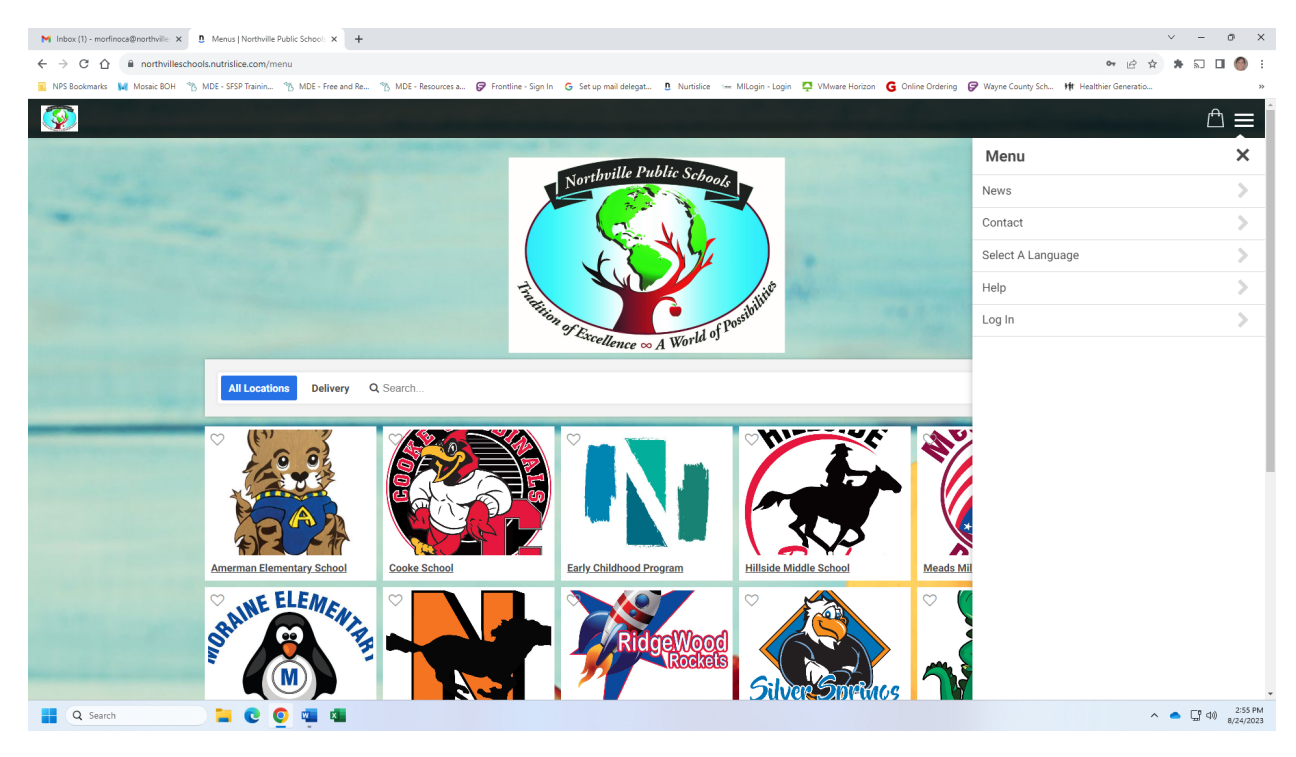

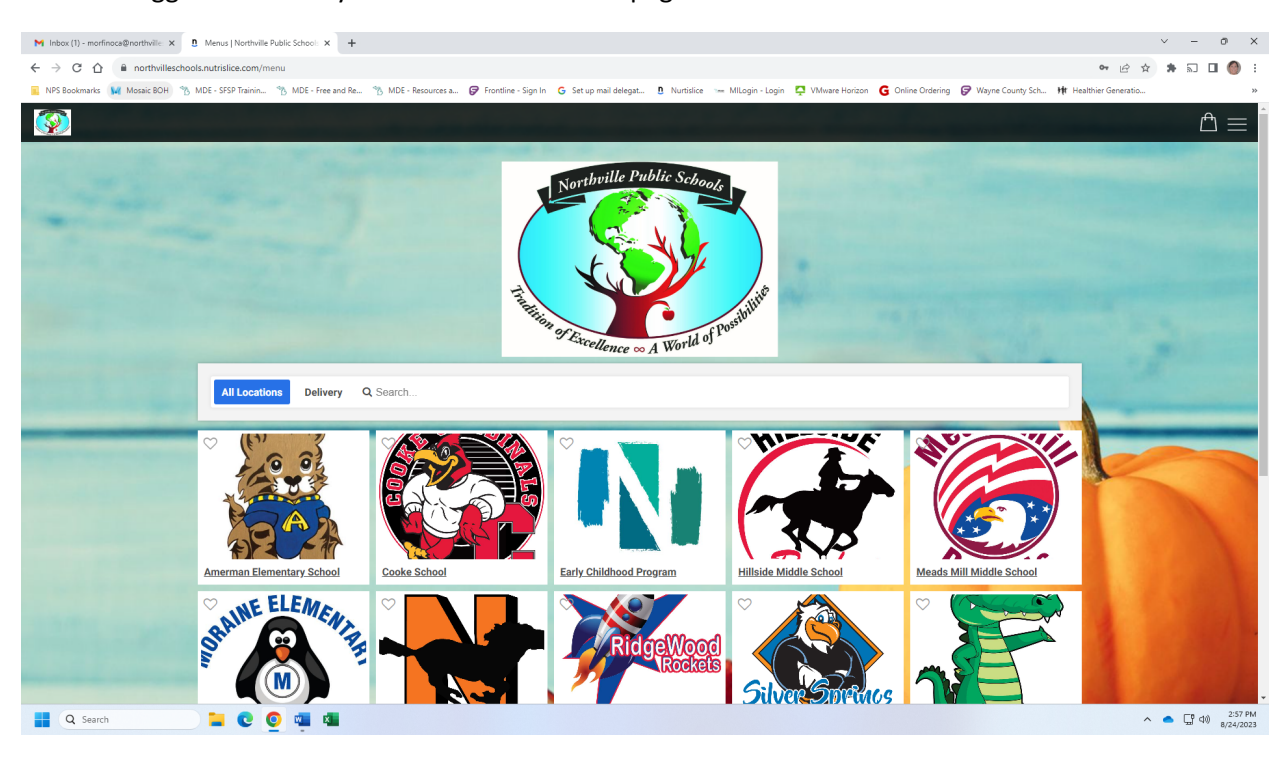

10. Once logged in choose your school on the main page.

11. Then choose the breakfast or lunch menu which ever you would like to order from or view

| M Inbox - morfinoca@northvillesch: X 0 | Menus ×                                                               | Northville Public School Eleme                                                               | nt: × +                                                         |                                                  |                                                   |                                              | v - 0 X                     |
|----------------------------------------|-----------------------------------------------------------------------|----------------------------------------------------------------------------------------------|-----------------------------------------------------------------|--------------------------------------------------|---------------------------------------------------|----------------------------------------------|-----------------------------|
| ← → C ☆ ■ northvilleschools.           | .nutrislice.com/menu/amerman-i                                        | elementary-school/elementary-m                                                               | enu/2023-09-01                                                  |                                                  |                                                   |                                              | e * * 5 ± 0 0 :             |
| 🔟 NPS Bookmarks 🙀 Mosaic BOH 🐴 M       | DE - SFSP Trainin 🐴 MDE - Free                                        | and Re 🐴 MDE - Resources a                                                                   | 🕼 Frontline - Sign In 🕒 Set up                                  | mail delegat 🐧 Nurtislice 😁                      | MILogin - Login 📮 VMware Horizo                   | a 🔓 Online Ordering 🦃 Wayne County Sch 🙌 He  | althier Generatio »         |
| Amerman Elementary Sch                 | Northville Public Scho                                                | of Elementary Lunch Me                                                                       | is that the public can't see ye                                 | ic to see only published then                    | ius, log out of the Nutriblice au                 |                                              | 🖞 Delivery 🚍                |
|                                        | Elementary Breakfast M                                                | Ienu Northville Public S                                                                     | ichool Elementary Lunch M                                       | enu                                              |                                                   | (영) Filters 📓 Carb Counts 🕞 Print            |                             |
|                                        | Menus are subject to cl<br>Due to supply chain issu<br>these numbers. | nange due to situations out o<br>ues, menu items or ingredien                                | <b>f our control.</b><br>ts may change without notic            | e. All nutrition information i                   | s our best estimate changes ir                    | i menu, ingredient, portion size will affect |                             |
|                                        | Monthly 💌                                                             |                                                                                              | ≪ September ≫                                                   |                                                  |                                                   | DOWNLOAD THE APPLE STORE APP.                | 1                           |
|                                        | 28 Mon                                                                | 29 Tue                                                                                       | 30 Wed                                                          | 31 Thu                                           | 1 Fri                                             |                                              |                             |
|                                        | There is currently nothing on the<br>menu today.                      | There is currently nothing on the<br>menu today.                                             | There is currently nothing on the<br>menu today.                | There is currently nothing on the<br>menu today. | There is currently nothing on the<br>menu today.  | DOWNLOAD THE GOOGLE PLAY APP.                |                             |
|                                        | 4 Mon                                                                 | 5 Tue                                                                                        | 6 Wed                                                           | 7 Thu                                            | 8 Fri                                             |                                              |                             |
|                                        | Labor Day - No School                                                 | Select a Meal:                                                                               | Select a Meal:                                                  | Select a Meal:                                   | Select a Meal:                                    | Click here to see what a Complet             | unch is.                    |
|                                        |                                                                       | Papa John's Cheese Pizza<br>390 Cal<br>V                                                     | Bosco Sticks Lunch<br>530 Cal<br>Ô ♥ ♥ ⊕                        | Pancakes with Sausage L<br>300 Cal               | Domino's Cheese Pizza Lu<br>260 Cal<br>Å ♦ Å +1 ⊕ | Click here for Free and Reduced I            | al Information              |
|                                        |                                                                       | Papa John's Cheese Pizza<br>390 Cal<br>0 V (+)                                               | Bosco Sticks Extra Entree<br>270 Cal<br>0 V (+)                 | Pancakes with Sausage Ex<br>650 Cal              | Domino's Cheese Pizza Ex<br>260 Cal               |                                              |                             |
|                                        |                                                                       | Choice B:<br>Papa John's Pepperoni Piz<br>330 Cal<br>0 0 1 1 1 1 1 1 1 1 1 1 1 1 1 1 1 1 1 1 | Marinara Cup<br>20 Cal<br>1 1 1 1 1 1 1 1 1 1 1 1 1 1 1 1 1 1 1 | Choice B:<br>Hummus & Veggie Wrap L<br>610 Cal   | Choice B:<br>Domino's Pepperoni Pizza<br>290 Cal  |                                              |                             |
| Q Search                               | 📜 💽 🥥 👊 🖾                                                             |                                                                                              |                                                                 |                                                  |                                                   |                                              | ∧ ▲ □ 12:35 PM<br>8/24/2023 |

12. Once you have chosen the menu you would like go to the day you would like to order for (you can do multiple days at once if you would like). Click on the plus sign next to the item and it will be put into your shopping bag at the top right of screen.

| M Inbox - morfinoca@northvillesch: X 0 | Menus ×                                                               | D Northville Public School Eleme                             | nt: × +                                          |                                                       |                                                  |                                                   | ~ - 0 X                     |
|----------------------------------------|-----------------------------------------------------------------------|--------------------------------------------------------------|--------------------------------------------------|-------------------------------------------------------|--------------------------------------------------|---------------------------------------------------|-----------------------------|
| ← → C ☆ 🔒 northvilleschools            | .nutrislice.com/menu/amerman-e                                        | elementary-school/elementary-m                               | enu/2023-09-01                                   |                                                       |                                                  | 07                                                | e 🖈 🛪 🖬 🛃 🚺 🎒 E             |
| 📃 NPS Bookmarks 🛛 Mosaic BOH 🐴 N       | IDE - SFSP Trainin 🐴 MDE - Free :                                     | and Re 🐴 MDE - Resources a                                   | 🕼 Frontline - Sign In 🛛 🔓 Set up                 | mail delegat 🐧 Nurtislice 🖙                           | MILogin - Login 📮 VMware Horiza                  | on 💪 Online Ordering 🦻 Wayne County Sch 👫 Healthi | ier Generatio »             |
| Amerman Elementary Sci                 | nool                                                                  |                                                              |                                                  |                                                       |                                                  |                                                   | So.00   Delivery =          |
|                                        | Admin-only preview: You'r                                             | e viewing <b>unpublished menu</b>                            | s that the public can't see ye                   | t. To see only published men                          | us, log out of the Nutrislice ad                 | Imin or open this page in a different browser.    |                             |
| -                                      | Northville Public Scho                                                | ol Elementary Lunch Me                                       | nu                                               |                                                       |                                                  | 🗐 Filters 📓 Carb Counts 🚭 Print                   |                             |
| L. PARTING                             | Elementary Breakfast M                                                | Northville Public S                                          | chool Elementary Lunch M                         | enu                                                   |                                                  |                                                   |                             |
|                                        | Menus are subject to ch<br>Due to supply chain issu<br>these numbers. | ange due to situations out o<br>les, menu items or ingredien | f our control.<br>Is may change without notic    | e. All nutrition information i                        | s our best estimate changes i                    | n menu, ingredient, portion size will affect      | ·                           |
|                                        | Monthly 👻                                                             |                                                              | ≪ September ≫                                    |                                                       |                                                  | D DOWNLOAD THE APPLE STORE APP.                   |                             |
|                                        | 28 Mon                                                                | 29 Tue                                                       | 30 Wed                                           | 31 Thu                                                | 1 Fri                                            |                                                   |                             |
|                                        | There is currently nothing on the<br>menu today.                      | There is currently nothing on the<br>menu today.             | There is currently nothing on the<br>menu today. | There is currently nothing on the<br>menu today.      | There is currently nothing on the<br>menu today. | DOWNLOAD THE<br>GOOGLE PLAY APP.                  |                             |
|                                        | 4 Mon                                                                 | 5 Tue                                                        | 6 Wed                                            | 7 Thu                                                 | 8 Fri                                            |                                                   | A STORE AND                 |
|                                        | Labor Day - No School                                                 | Select a Meal:                                               | Select a Meal:                                   | Select a Meal:                                        | Select a Meal:                                   | Click here to see what a Complet                  | ch is.                      |
|                                        |                                                                       | Choice A:                                                    | Choice A:                                        | Choice A:                                             | Choice A:                                        |                                                   |                             |
|                                        |                                                                       | Papa John's Cheese Pizza                                     | Bosco Sticks Lunch                               | Pancakes with Sausage L                               | Domino's Cheese Pizza Lu                         | Click here for Free and Reduced I sal I           | Information                 |
| States and States                      |                                                                       | 390 Cal<br>0 ♥ ♥                                             | 530 Cal                                          | 300 Cal<br>(a) () () () () () () () () () () () () () | 260 Cal                                          |                                                   |                             |
|                                        |                                                                       | Papa John's Cheere Pizza                                     | Bosco Sticke Extra Entras                        | Paneskar with Saurana Ev                              | Dominu's Cheese Pirra Ev                         |                                                   |                             |
| CONTRACTOR OF CONTRACTOR               |                                                                       | 390 Cal                                                      | 270 Cal                                          | 650 Cal                                               | 260 Cal                                          |                                                   |                             |
|                                        |                                                                       | o 🕴 🗸 🕀                                                      | <b>Ů ♥ ♥</b> ⊕                                   |                                                       | <b>Å ∮ ∂</b> +1 ⊕                                |                                                   | the second second second    |
|                                        |                                                                       | Choice B:                                                    |                                                  | Choice B:                                             | Choice B:                                        |                                                   | -                           |
| Q Search                               | 📒 💽 🥥 💷 🖪                                                             |                                                              |                                                  |                                                       |                                                  |                                                   | ▲ ☐ ↓ 12:37 PM<br>8/24/2023 |

13. Once you have ordered all the meals you want for that menu click on the bag and review your order. If everything is correct click check out.

| M Inbox - morfinoca@northvillesch: X 0 | Menus ×                                                               | Northville Public School Eleme                                | snte × +                                              |                                                  |                                                  |                       |                                                | ~ - 0 X                                                                                                    |
|----------------------------------------|-----------------------------------------------------------------------|---------------------------------------------------------------|-------------------------------------------------------|--------------------------------------------------|--------------------------------------------------|-----------------------|------------------------------------------------|----------------------------------------------------------------------------------------------------|
| ← → C ☆ 🔒 northvilleschools            | .nutrislice.com/menu/amerman-                                         | elementary-school/elementary-m                                | enu/2023-09-01                                        |                                                  |                                                  |                       | 아 순 ☆ 🗍                                        | n 🕹 🖬 🌖 i                                                                                                    |
| 💼 NPS Bookmarks 🛛 Mosaic BOH 🐁 N       | IDE - SFSP Trainin 🐴 MDE - Free                                       | and Re 🐴 MDE - Resources a                                    | 🕼 Frontline - Sign In 🛛 G Set up                      | mail delegat 🐧 Nurtislice 🚥                      | MILogin - Login 📮 VMware Horizon                 | G Online Ordering     | Wayne County Sch 🙌 Healthier Generatio         | >>                                                                                                    |
| Amerman Elementary Scl                 | nool                                                                  |                                                               |                                                       |                                                  |                                                  |                       | <mark>∕~</mark> ¶\$o                           | 0.00   Delivery 🚍 📩                                                                                                    |
|                                        | Admin-only preview: You'                                              | re viewing <b>unpublished men</b> u                           | s that the public can't see ye                        | t. To see only published men                     | us, log out of the Nutrislice admi               | n or open this page   | Your Cart                                      | ×                                                                                                    |
|                                        | Northville Public Scho                                                | ol Elementary Lunch Me                                        | nu                                                    |                                                  |                                                  | ) Filters             | Tuesday, September 5, 2023                     |                                                                                                    |
|                                        |                                                                       |                                                               |                                                       |                                                  |                                                  |                       | Northville Public School Elementary Lunch Menu |                                                                                                    |
|                                        | Elementary Breakfast M                                                | Northville Public S                                           | chool Elementary Lunch Me                             | enu                                              |                                                  |                       | 1 Papa John's Cheese Pizza Lunch               | Û                                                                                                    |
|                                        | Menus are subject to cl<br>Due to supply chain issu<br>these numbers. | hange due to situations out o<br>ues, menu items or ingredien | <b>f our control.</b><br>Its may change without notic | e. All nutrition information is                  | s our best estimate changes in n                 | nenu, ingredient, por | Checkout                                       | Subtotal: \$0.00<br>Total: \$0.00 USD                                                                                                    |
|                                        | Monthly 🔻                                                             |                                                               | ≪ September ≫                                         |                                                  |                                                  | <b>"</b> D            | Clear cart                                     |                                                                                                    |
|                                        | 28 Mon                                                                | 29 Tue                                                        | 30 Wed                                                | 31 Thu                                           | 1 Fri                                            |                       |                                                |                                                                                                    |
|                                        | There is currently nothing on the<br>menu today.                      | There is currently nothing on the<br>menu today.              | There is currently nothing on the<br>menu today.      | There is currently nothing on the<br>menu today. | There is currently nothing on the<br>menu today. | D                     |                                                |                                                                                                    |
|                                        | 4 Mon                                                                 | 5 Tue                                                         | 6 Wed                                                 | 7 Thu                                            | 8 Fri                                            |                       |                                                |                                                                                                    |
|                                        | Labor Day - No School                                                 | Select a Meal:                                                | Select a Meal:                                        | Select a Meal:                                   | Select a Meal:                                   | Click here t          |                                                |                                                                                                    |
|                                        |                                                                       | Papa John's Cheese Pizza                                      | Bosco Sticks Lunch                                    | Pancakes with Sausage L.                         | Domino's Cheese Pizza Lu                         | Click here            |                                                |                                                                                                    |
|                                        |                                                                       | 390 Cal                                                       | 530 Cal                                               | 300 Cal                                          | 260 Cal                                          | Chick here            |                                                |                                                                                                    |
| ALC: NO. OF MARCING                    |                                                                       |                                                               | <b>U • V</b> (±)                                      | • • • • •                                        | <b>□</b>                                         |                       |                                                |                                                                                                    |
|                                        |                                                                       | Papa John's Cheese Pizza                                      | Bosco Sticks Extra Entree                             | Pancakes with Sausage Ex                         | Domino's Cheese Pizza Ex                         |                       |                                                |                                                                                                    |
|                                        |                                                                       | <b>0 ♦ V</b> ⊕                                                | <b>0 ♥ ♥</b> ⊕                                        | <ul> <li>● ♦ 𝔅 𝔅 +1</li> <li>⊕</li> </ul>        | ů ♦ Ø +1 ⊕                                       |                       |                                                |                                                                                                    |
|                                        |                                                                       | Choice B:                                                     |                                                       | Choice B:                                        | Choice B:                                        |                       |                                                | *                                                                                                    |
| Q Search                               | 📜 🖸 🧕 🖬 🕸                                                             |                                                               |                                                       |                                                  |                                                  |                       | ^                                              | C 40     B/24/2023     B/24/2023     C     C |

14. In the check out screen choose which student you are ordering for and their teacher. Then click submit order.

| M Inbox - morfinoca@northvillesch × 0 Menus         | X 12 Northville Public School Bement: X +                                                                                                    | ~ - 0 ×                      |
|-----------------------------------------------------|----------------------------------------------------------------------------------------------------|------------------------------|
| ← → C ☆ 🔒 northvilleschools.nutrislice.com/menu/    | (theolout 이 아 년 ☆                                                                                                    | * 🖬 🛃 🖬 🌖 :                  |
| 📕 NPS Bookmarks 🛛 Mosaic BOH 👋 MDE - SFSP Trainin 🐴 | MDE - Free and Re 🍸 MDE - Resources a 🤣 Frontline - Sign In 🔓 Set up mail delegat 🖪 Nurtislice 🦙 Millogin - Login 📮 VMware Horizon 🌀 Online Ordering 🥃 Wayne County Sch 뷲 Healthier Generation.                                                                                                    | »                            |
| <b>③</b>                                            |                                                                                                    |                              |
| « <u>Ba</u>                                         | <u>sk to Menu</u>                                                                                                    |                              |
| Ch                                                  | leckout                                                                                                    |                              |
|                                                     | Order Summary         Who is this order for?         Carrie Mortino - 4370429         + Add a Student         Tuesday, September 5, 2023         Northville Public School Elementary Lunch Menu         Delivery Options*         Lunch         1         Page John's Cheese Pizza Lunch         Total: 50.00 USD         Subtotal: 50.00         Total: 50.00 USD |                              |
| 🚦 Q Search 📜 💽 🔘                                    |                                                                                                    | ▲ □ 40 12:38 PM<br>8/24/2023 |

15. Repeat this process if you have multiple students.

# Note: These screen shots show how to order lunch. You can order breakfast by repeating the ordering steps in the breakfast menu.

#### **Other Important Information:**

1. Only one breakfast and one lunch is free per student per day.

2. Milk only is not free if your student just wants milk, they will have to pay for that with money in their lunch account or you can send money with the.

3. Water is also not free and must be paid for with money on account or money the day of.

4. Extra entrees or full lunches will also be charged to the student's account

5. Your Nutrislice account and MiStar accounts are not linked. To view your orders, check your Nutrislice account. To view items that were actually served to or purchased by your student check your MiStar Account.

All orders must be in by 7am the day of service. The system will not allow orders after that time.